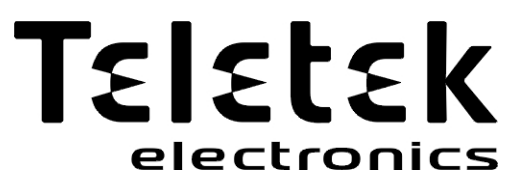

# KEZELŐI ÉS KARBANTARTÁSI KÉZIKÖNYV

Intelligens interaktív analóg címezhető tűzjelző központ

# SIMPO

Figyelem!

**CE** 1293

Ez a kézikönyv tartalmazza a termék használatára és működésére vonatkozó korlátozásokat, valamint a gyártó felelősségének korlátozására vonatkozó információkat. A teljes kézikönyvet gondosan el kell olvasni.

A jelen kézikönyvben szereplő információk előzetes értesítés nélkül változhatnak!

| Tartalomjegyzék                                         |    |
|---------------------------------------------------------|----|
| 1. BEVEZETÉS                                            | 3  |
| 1.1. Általános leírás                                   | 3  |
| 1.2. Általános specifikációk                            | 3  |
| 1.3. Előlap és gombok                                   | 4  |
| 2. MŰKÖDÉSI MÓDOK                                       | 6  |
| 2.1. A riasztási események felülvizsgálata              | 6  |
| 2.2. A hibaesemények felülvizsgálata                    | 6  |
| 2.3. A fogyatékosságok felülvizsgálata                  | 7  |
| 2.4. A futó tesztek felülvizsgálata                     | 7  |
| 2.5. A figvelmeztető üzenetek felülvizsgálata           | 8  |
| 2.6. A belső hangielző elhallgattatása                  |    |
| 2.7. A Sounders elhaligattatása                         |    |
| 28. Evakuálás aktiválása                                | 9  |
| 20 A nanel visszaállítása                               | ۵  |
| 3 KAPBANTARTÁSI MENÜK                                   |    |
| 3.1 Előzmények megtekintése Napló menü                  | 10 |
| 3 1 1 A talies eseménylista áttakintáse                 |    |
| 3 1 2 Az események listájának áttekintése dátum szerint |    |
| 3.1.3 Nvomtatási események                              |    |
| 3.1.4 Nyomtató beállítások                              |    |
| 3.2. Zónák menü                                         |    |
| 3.2.1 Általános almenük                                 |    |
| 3.2.2 Zónák tesztelése                                  |    |
| 3.2.3 Zónák letiltása                                   | 13 |
| 3.3. Eszközök beállítási menük                          | 13 |
| 3.3.1 Általános beállítások almenüi                     |    |
| 3.3.2 Eszközök letiltása                                |    |
| 3.4. Panel kimenetek menük                              |    |
| 3.4.1 Sounders kimenetek                                | 14 |
| 3.4.2 Olvasztási teljesítmény                           |    |
| 3.4.3 Tűz kimenet                                       | 15 |
| 3.4.4 Hiba kimenet                                      | 15 |
| 3.5. Általános beállítások menü                         | 15 |
| 3.5.1 A dátum és az idő beállítása                      | 15 |
| 3.5.2 Nappali/éjszakai riasztási módok beállítása       |    |
| 3.5.3 Panel Általános beállítások                       |    |
| 3.5.4 Késleltetés T1                                    | 17 |
| 3.5.5 Sounders mód                                      |    |
| 3.5.6 Céglogó                                           |    |
| 3.6. Szottver telülvizsgalata                           |    |
| 3.7. Aktív izolátorok menü                              |    |
| 3.8. Hozzáférési szint 1                                |    |
| A FÜGGELÉK                                              |    |
| B. FUGGELEK                                             | 19 |

# 1. BEVEZETÉS

# 1.1. Általános leírás

A SIMPO egy címezhető tűzjelző panel, amely maximálisan 48 zónát fed le, és legfeljebb 2 hurokkal csatlakoztatható. A panel támogatja a *Teletek Electronics* kommunikációs protokollt (*SIMPO TTE Loop*) és a SensoIRIS címezhető eszközsorozattal való működést.

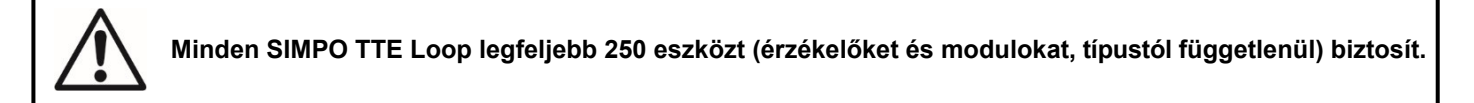

Az egyes zónákhoz tetszőleges számú eszköz adható hozzá, így biztosítva a rendszer könnyű alkalmazhatóságát bármilyen típusú konfigurációhoz.

A rendszer felszerelése során felmerülő problémák elkerülése vagy jelentős csökkentése érdekében a telepítést megelőzően gondosan meg kell tervezni.

Ez a következőket foglalja magában: cím beállítása minden eszközhöz, és egy legfeljebb 40 számjegyű (szóközökkel együtt) név tervezése minden egyes címhez, ezáltal biztosítva az eszköz könnyű elérhetőségét.

A tűzvédelmi rendszerek kialakítására vonatkozó hatályos szabványoknak és az épület tervének megfelelően az eszközöket zónákba kell csoportosítani.

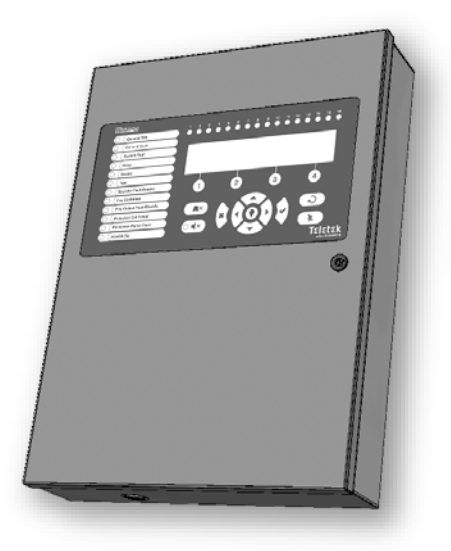

# 1.2. Általános specifikációk

Az LCD-modul (4 sor x 40 szimbólum), funkcionális gombok és a rendszer állapotát jelző LED-ek alkotják. A panel funkcióihoz külön hozzáférési szintű jelszavak biztosítják a hozzáférést.

A tűzjelző központ moduláris felépítésű, mivel a fémszekrényben további helyek vannak a 2. hurokhoz tartozó második hurokvezérlő (az 1. hurok a fő NYÁK-ba van beépítve), egy kommunikációs modul és egy redundáns hálózati modul felszerelésére.

A panel beépített valós idejű órával és naptárral rendelkezik, amely lehetővé teszi a nappali és éjszakai munkamódot. A két üzemmód közötti váltás lehet automatikus vagy manuális. Az olyan események, mint a TŰZ, RESET, HIBA stb. a memóriában tárolódnak, és így egy eseménynaplófájl jön létre. Ez tartalmazza az időt és a dátumot, a készülék címét, a készülék nevét, a zónaszámot, a zóna nevét stb.

# 1.3. Előlap és gombok

# Az előlapi elemek leírása:

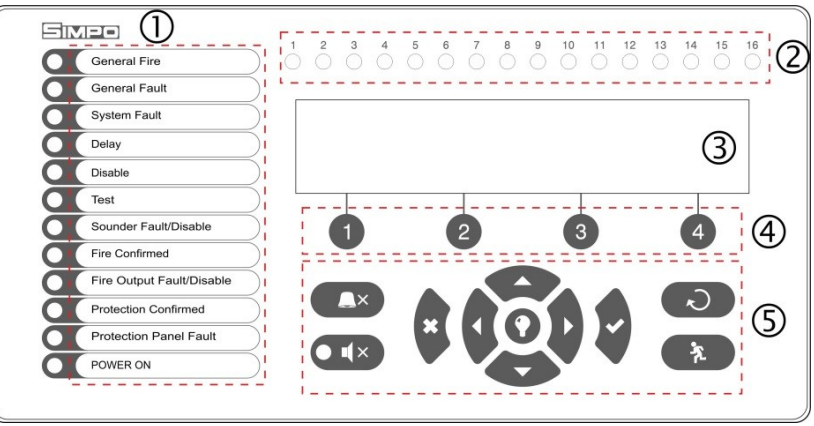

1 - A rendszer állapotát jelző LED. A leírások a papírcímkére vannak nyomtatva, és szükség esetén módosíthatók, beleértve a nyelvváltoztatást is. A papírcímkét a kijelző NYÁK belső oldalán lévő speciális nyílásba kell helyezni, a kijelzéshez használt lapos kábel fölé.

- 2 A használt zónák LED-es kijelzése
- 3 Betűk és számjegyek LCD-modul (4x40)
- 4 Funkcionális számjegyek gombok
- 5 Vezérlő és navigációs gombok

# 1 - A rendszer állapotát jelző LED-ek leírása:

| LED                                   | Indikáció/ Leírás                                                                                                    |
|---------------------------------------|----------------------------------------------------------------------------------------------------|
| ÁLTALÁNOS TŰZ (piros)                 | Állandóan világít tűzriasztási esemény esetén - automatikus vagy kézi tűzjelző<br>pontról vagy más, a központ bemenetére csatlakoztatott segédeszközről érkező<br>tűzriasztási jel.                                                                                                    |
| ÁLTALÁNOS HIBA (sárga)                | Folyamatosan világít, ha a rendszerben hiba történik.                                                                                                    |
| RENDSZERHIBA (sárga)                  | CPU HIBA. Folyamatosan világít a fő mikroprocesszor hibája esetén.                                                                                                    |
| DELAY (sárga)                         | Nappali üzemmódban állandóan világít, és egy vagy több kimenethez beállítható időkésleltetés.                                                                                                    |
| DISABLE (sárga)                       | A rendszer aktív kikapcsolásakor a lámpa állandóan világít.                                                                                                    |
| TESZT (sárga)                         | Folyamatosan világít a rendszer teszt üzemmódban.                                                                                                    |
| HANGJELZŐK HIBA/LETILTVA<br>(sárga)   | <ul> <li>A LED aktív lesz a hangjelző áramkörök meghibásodása vagy kikapcsolása esetén.</li> <li>A jelzés a következő: <ul> <li>Villog a hangjelző áramkörökben bekövetkezett hiba esetén.</li> <li>Világítás bekapcsolva, amikor a hangjelző áramkörök ki vannak kapcsolva.</li> </ul> </li> </ul> |
| TŰZ MEGERŐSÍTETT (sárga)              | TŰZJELZÉS VISSZAIGAZOLÁSA. A speciális "In AmC" bemenet aktiválásakor<br>állandóan világít.                                                                                                    |
| TŰZ KIMENET HIBA/<br>DISABLED (sárga) | A LED aktív lesz a FIRE relékimenet hibája vagy letiltása esetén. A jelzés a<br>következő:<br>- Hiba <i>villog</i> .<br>- <i>Világít</i> , ha a kimenet ki van kapcsolva.                                                                                                    |
| VÉDELEM MEGERŐSÍTVE<br>(sárga)        | <b>OLTÁS MEGKEZDTE A MEGERŐSÍTÉST</b> . Folyamatosan világít a speciális "In PC" bemenet aktiválásakor.                                                                                                    |
| VÉDELMI PANEL HIBA<br>(sárga)         | A TŰZOLTÓ RENDSZER HIBÁJA. Folyamatosan világít a speciális "In FP" bemenet aktiválásakor.                                                                                                    |
| POWER ON (zöld)                       | FŐ TÁPEGYSÉG BEKAPCSOLVA. 230 V-os fő tápegység jelenlétében állandóan világít.                                                                                                    |
| Csendriasztás (sárga)                 | A HANGJELZŐK ELHALLGATNAK. Folyamatosan világít, ha a hangjelzők elnémultak (a LED a gomb mellett található).                                                                                                    |
|                                       |                                                                                                    |

#### 2 - A zóna LED-jelzésének leírása:

| LED                    | Indikáció/ Leírás                                                         |
|------------------------|---------------------------------------------------------------------------|
| Zónajelzők (piros) 1 - | TŰZ EGY ZÓNÁBAN. Folyamatosan világít az 1-16. zónák tűzriasztása esetén. |
| 16                     | Villog, ha az 1-16 zónák teszt üzemmódban vannak.                         |
|                        | Megjegyzés: A 17 és 48 közötti zónák esetében nincs LED-jelzés.           |

# 3 - Az LCD-modul leírása

A SIMPO tűzjelző címezhető központ betűjeles LCD-modullal van (4 sor x 40 szimbólum). A felhasználó a navigációs és vezérlőgombok segítségével adhatja meg a készülék- és zónaneveket. A kijelző 20 fokozatban állítható intenzitású háttérvilágítással rendelkezik.

# 4 - A funkcionális számjegygombok leírása:

| Gomb                  | Leírás                                                                     |
|-----------------------|----------------------------------------------------------------------------|
| Funkcionális számjegy | Hozzáférési szint 1:                                                       |
| gombok 1-4            | <ul> <li>Tekintse át az események aktuális üzeneteit.</li> </ul>           |
|                       | Hozzáférési szint 2 (karbantartás):                                        |
|                       | <ul> <li>Hozzáférési kód megadása.</li> </ul>                              |
|                       | <ul> <li>Funkcionális almenübejegyzés.</li> </ul>                          |
|                       | <ul> <li>Az érték vagy a paraméter állapotának megváltoztatása.</li> </ul> |

# 5 - A vezérlő- és navigációs gombok leírása:

| Gomb     | Akció                            | Leírás                                                                                                    |
|----------|----------------------------------|----------------------------------------------------------------------------------------------------|
|          | Zümmer némítás                   | A gomb funkciója a belső hangjelző kikapcsolása.                                                                                                    |
|          | Hangjelzők<br>némítás            | A gomb funkciója a hangjelzők kikapcsolása tűzjelzés . A gomb megnyomása után a mellette lévő LED sárgán világít.                                                         |
| Q        | Reszet                           | A gomb funkciója a panel visszaállítása a fő tápellátás kikapcsolása nélkül.                                                                                              |
| ×.       | Evakuálás                        | A gomb azonnal aktiválja a hangjelzőket - a hangjelző késleltetése figyelmen kívül marad, ha van.                                                                         |
| 0        | Zümmer és LED<br>általános teszt | A gomb aktiválja az előlapon található összes LED-et - az események és zónák, valamint a belső hangjelzőt. A gomb következő megnyomása kikapcsolja a tesztet.             |
| <b>S</b> | BELÉPÉS<br>(Megerősítés)         | A gombbal erősítse meg a beírt értékeket és paramétereket; az eszközök és zónák menüjében a gombbal lépjen be a név- és állapotváltoztatásra szolgáló almenübe.           |
| ×        | CANCEL<br>(Elutasítás)           | A gombbal elvetheti a beírt értékeket és paramétereket; egy lépéssel vissza az előző menübe.                                                                              |
|          | Navigációs<br>gombok             | A nyilakkal görgethet a menükben; a karbantartási menükben a gombok külön funkcióval rendelkeznek az értékek megváltoztatására és a szerkeszthető mezők közötti váltásra. |

# A navigációs gombok működés közben a következő funkciókkal rendelkeznek:

| Gomb         | Funkciók                                                                       |
|--------------|--------------------------------------------------------------------------------|
| $\bigcirc$   | Menübejegyzés; a megadott paraméterek és beállítások megerősítése.             |
| $\mathbf{i}$ | A megadott paraméterek és beállítások törlése; Visszalépés a menüstruktúrában. |
| 0            | Görgetés a menük között; Értéknövelés; Szövegbevitel.                          |
| C            | Görgetés a menük között; Értékcsökkentés; Szövegbevitel.                       |
|              | A szerkesztési mezők módosítása.                                               |

# 2. MŰKÖDÉSI MÓDOK

A normál felhasználók (1. hozzáférési szint) a működtetéshez szükséges speciális hozzáférési kód megadása nélkül megtekinthetik a panel aktuális állapotát a riasztási események, hibák stb. tekintetében. A normál felhasználók elhallgattathatják a belső hangjelzőt és manuálisan küldhetnek kiürítési jelzést azokban az esetekben, amikor tűzjelzés érkezik egy készülékről.

| Működési mód     | Leírás                                                                                                    |
|------------------|----------------------------------------------------------------------------------------------------|
| RIASZTÁSOK       | A riasztási üzenetek megtekintése a rendszerben.                                                                                                    |
| HIBÁK            | A hibaüzenetek megtekintése a rendszerben.                                                                                                    |
| LETILTASOK       | A rendszerben lévő aktív letiltások megtekintése.                                                                                                    |
| TESZTEK          | A rendszerben futó tesztek megtekintése.                                                                                                    |
| FIGYELMEZTETÉSEK | A figyelmeztető üzenetek megtekintése a rendszerben.                                                                                                    |
| Zümmer némítása  | Belső hangjelző kikapcsolása.                                                                                                    |
| Evakuálás        | Az evakuálási riasztójelzés aktiválása; a hangjelzők azonnal aktiválódnak, felülírva minden bevezetett<br>késleltetést*.<br>* Csak azokra az esetekre, amikor a tűzjelző jelzést egy eszközről kapják. |
| Teszt            | Általános teszt az összes LED és a belső hangjelző működőképességére.                                                                                                    |

# 2.1. A riasztási események felülvizsgálata

A riasztási eseményekhez tartozó üzenetek a rendszerben a legmagasabb prioritással jelennek meg. Ha a rendszerben riasztás van, a panel megjeleníti a pillanatnyilag aktív riasztások listáját, és az ALARMS üzemmód villog az első riasztási üzenet számával együtt. A gomb (1) felett az aktív riasztások teljes száma jelenik meg. Az "Általános tűz" LED a riasztási zóna számával együtt. A központ folyamatos hangjelzéssel jelez, amely a 'Silence buzzer' gomb megnyomásával állítható le. A bekapcsolt hangjelzés a 2. hozzáférési szintre (karbantartási üzemmód) való belépést és a 'Hangjelzés elhallgattatása' gomb megnyomását követően állítható le.

| Példa:       |   |   |       |   |                              |
|--------------|---|---|-------|---|------------------------------|
| 001 Evacuate |   |   |       | ] | 001 Evacuate, L:1, Z:1, D:15 |
| ALARMS 001   |   |   | MORE> | Ø | Tuesday 23-04-2013 11:42:34  |
|              | 2 | 3 | 4     |   |                              |

A felhasználó minden egyes riasztási eseményhez további információkat is megtekinthet. Ehhez válassza ki riasztási üzenet számát a fel/le nyílgombok segítségével (a kiválasztott esemény száma villog), majd nyomja meg az ENTER gombot. A képernyőn megjelenik a hurokszám és a riasztási eseményt jelző aktivált eszköz címe. A képernyő alján megjelenik az adott esemény bekövetkezésének napja és időpontja. Vegye figyelembe, hogy a kiegészítő információk a riasztási esemény típusától függően eltérőek. A riasztási események áttekintése módból való kilépéshez nyomja meg a CANCEL gombot.

# 2.2. A hibaesemények felülvizsgálata

A hibaesemények üzenetei magas prioritással jelennek meg. Ha nincsenek riasztási események, és a rendszerben aktív hibák vannak, a HIBÁK üzemmód villog az első hibaesemény számával együtt. Az 'Általános hiba' LED világít. A hibaüzenetek a hibaállapot helyreállítása után automatikusan törlődnek.

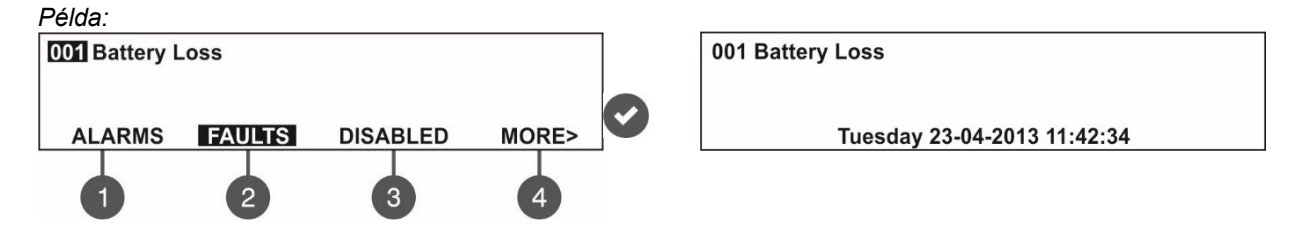

A felhasználó minden egyes hibaeseményhez további információkat is megtekinthet. Ehhez válassza ki a hibaüzenet számát a fel/le nyílgombok segítségével (a kiválasztott esemény száma villog), majd nyomja meg az ENTER gombot. Abban az esetben, ha a rendszerben aktív riasztások vannak, de a hibaüzeneteket szeretné áttekinteni, nyomja meg a (2) gombot - HIBÁK üzemmód. A rendszerben jelenlévő hibák sorszámmal jelennek meg. A megtekintés megegyezik a következőkben leírtakkal 2.1. pont. Az aktív hibák teljes a képernyő jobb alsó sarkában jelenik meg. Az (1) gombbal visszatérhet a ALARMS üzemmódba és a riasztási üzenetek áttekintéséhez.

A rendszerben lévő aktív riasztásoknál a HIBÁK áttekintése:

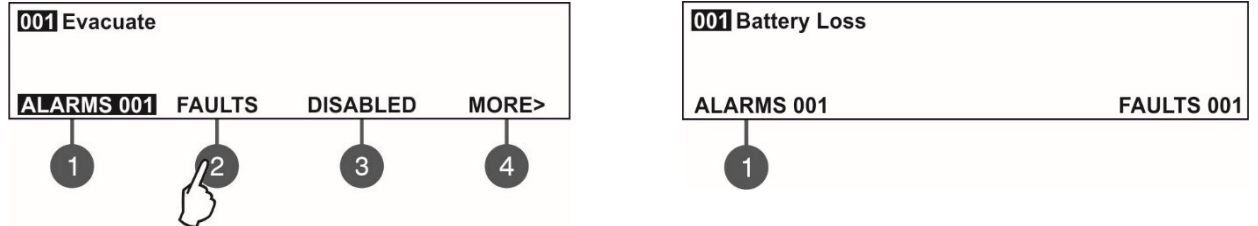

A hibaesemények áttekintése módból való kilépéshez nyomja meg a CANCEL gombot.

# 2.3. A fogyatékosságok felülvizsgálata

A letiltásokra vonatkozó üzenetek normál prioritással jelennek meg. nincsenek riasztási vagy hibaesemények, és a rendszerben aktív letiltások vannak, a DISABLED üzemmód villog az első letiltás számával együtt. A LED 'Disable' (letiltás).

| Példa:       |         |          |       |   |                             |
|--------------|---------|----------|-------|---|-----------------------------|
| 001 Buzzer D | ISABLED |          |       |   | 001 Buzzer DISABLED         |
| ALARMS       | FAULTS  | DISABLED | MORE> | Ø | Tuesday 23-04-2013 11:42:34 |
| 1            | 2       | 3        | 4     |   |                             |

A felhasználó minden egyes fogyatékossághoz további információkat is megtekinthet. Ehhez a fel/le nyílgombok segítségével válassza ki a letiltási üzenet számát (a kiválasztott esemény száma villog), majd nyomja meg az ENTER gombot.

Ha a rendszerben aktív riasztások és/vagy hibák vannak, de a letiltásokat szeretné felülvizsgálni, nyomja meg a (3) gombot -DISABLED üzemmód. A rendszerben lévő letiltások sorszámmal jelennek meg. A felülvizsgálat a 2.1. pontban leírtakkal megegyezően történik. A képernyő jobb alsó sarkában megjelenik a bevezetett letiltások teljes száma. Az (1) gombbal visszatérhet a FIGYELMEZTETÉS üzemmódba és a riasztási üzenetek áttekintéséhez.

A rendszerben lévő aktív riasztásoknál és/vagy hibáknál a KIKAPCSOLT állapotúak áttekintése:

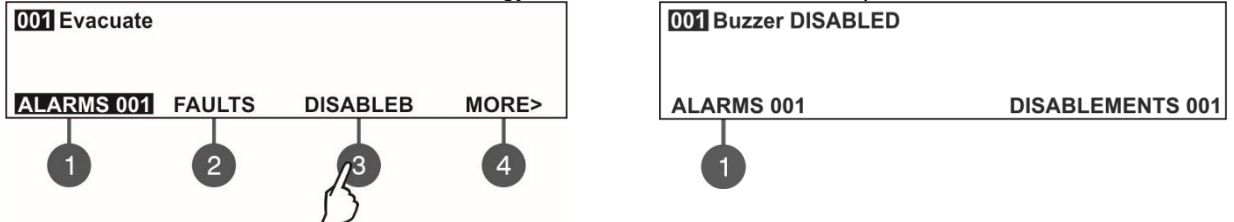

A hibaesemények áttekintése módból való kilépéshez nyomja meg a CANCEL gombot.

# 2.4. A futó tesztek felülvizsgálata

A futó tesztek üzenetei normál prioritással jelennek meg. Ha nincsenek riasztási vagy hibaesemények vagy letiltások, és a rendszerben aktív tesztek vannak, a TESTS üzemmód villog az első futó teszt számával együtt. A "Teszt" LED világít. A teszt üzemmódban lévő, aktivált érzékelőkkel rendelkező zónák számai villognak.

| 001 Zone in | Test  |          |                                                                                         |            | 001 Zone in Test<br>Z: 4    |
|-------------|-------|----------|-----------------------------------------------------------------------------------------|------------|-----------------------------|
| ALARMS      | TESTS | WARNINGS | <back< td=""><td><math>\bigcirc</math></td><td>Tuesday 23-04-2013 11:42:34</td></back<> | $\bigcirc$ | Tuesday 23-04-2013 11:42:34 |
| 0           | 2     | 3        | 4                                                                                       |            |                             |

#### SIMPO címezhető tűzjelző központ - Karbantartási menük

A Felhasználó teszt üzemmódban megtekintheti a zóna számát. Ehhez válassza ki a zóna számát a fel/le nyílgombok segítségével (a kiválasztott esemény száma villog), majd nyomja meg az ENTER gombot.

Ha a rendszerben aktív riasztások és/vagy hibák vannak, és a futó teszteket szeretné áttekinteni, nyomja meg a (4) MORE>> gombot - a TESTS üzemmód villog. A rendszerben futó tesztek sorszámmal jelennek meg. A felülvizsgálat a 2.1. pontban leírtakkal megegyezően történik. A képernyő jobb alsó sarkában megjelenik a futó tesztek teljes száma. Az (1) gombbal visszatérhet az ALARMS üzemmódba és a riasztási üzenetek áttekintéséhez.

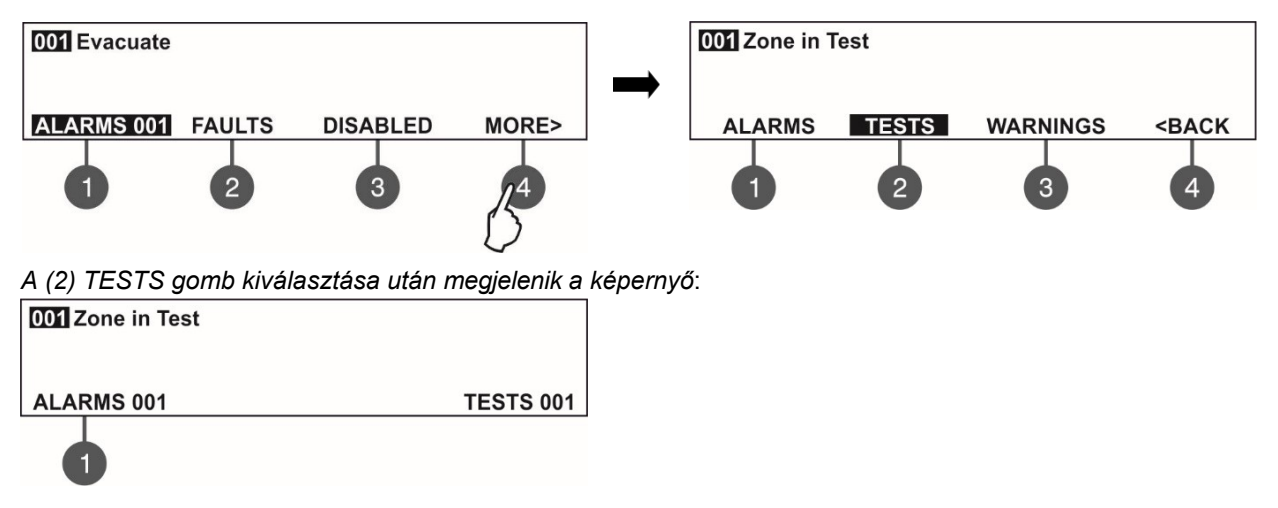

A futó tesztek áttekintése módból való kilépéshez nyomja meg a CANCEL gombot.

# 2.5. A figyelmeztető üzenetek felülvizsgálata

A figyelmeztetések üzenetei alacsony prioritással jelennek meg. Ha nincsenek riasztási vagy hibaesemények, illetve letiltások és tesztek, és a rendszerben aktív figyelmeztetések vannak, a FIGYELMEZTETÉSEK üzemmód villog az első üzenet számával együtt. Az előlapon nincs LED-jelzés.

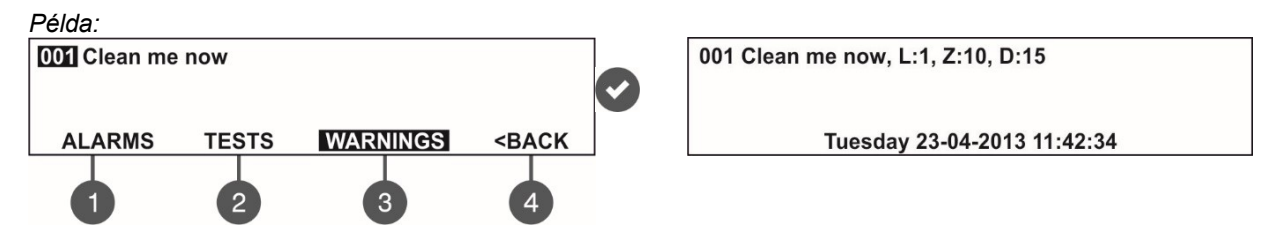

A felhasználó minden egyes figyelmeztető üzenethez további információkat is megtekinthet. Ehhez válassza ki az üzenet számát a fel/le nyílgombok segítségével (a kiválasztott esemény száma villog), majd nyomja meg az ENTER gombot. A képernyőn megjelenik a hurokszám (L:), a zónaszám (Z:) és a készülék címe és neve (D:)\*. A képernyő alján megjelenik a figyelmeztetés bekövetkezésének dátuma és időpontja. Vegye figyelembe, hogy a kiegészítő a figyelmeztető esemény típusától függően eltérőek.

\* **MEGJEGYZÉS:** Ha az eszköz egy bemeneti-kimeneti modul, a cím után az aktivált bemenet/kimenet száma jelenik meg. Például a képernyőn megjelenik az üzenet: "Loop Device Input Active - L:1; Z:1; D:3.1", ahol az eszköz címe után modul aktivált bemenetének száma jelenik meg. A példában a modul címe 3, az aktivált bemenet száma pedig 1. A bemenet neve az üzenet végén jelenik meg.

Ha a rendszerben aktív riasztások és/vagy hibák vannak, de a figyelmeztetéseket szeretné áttekinteni, nyomja meg a gombot (4) MORE>> - 3) WARNING mód. A rendszerben lévő figyelmeztető üzenetek sorszámmal jelennek meg. A felülvizsgálat a 2.1. pontban leírtakkal megegyezően történik. A figyelmeztetések teljes száma a képernyő jobb alsó sarkában jelenik meg. Az (1) gombbal visszatérhet a FIGYELMEZTETÉS üzemmódba és a riasztási üzenetek áttekintéséhez.

A rendszerben lévő aktív riasztások és/vagy hibák esetén a FIGYELMEZTETÉSEK áttekintése:

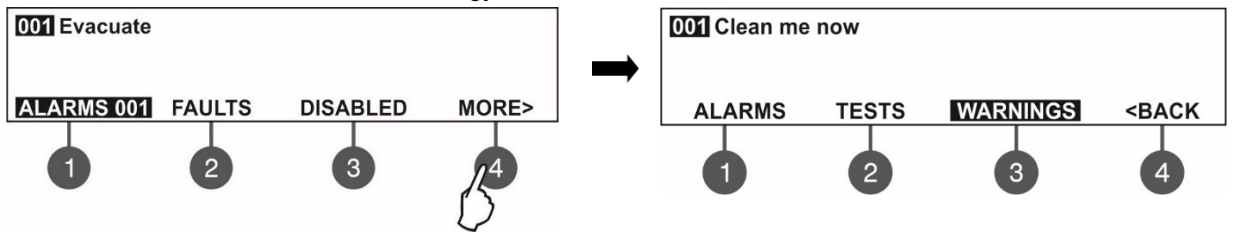

A gomb (3) FIGYELMEZTETÉSEK kiválasztása után a képernyő megjelenik:

| 001 Clean me now |              |
|------------------|--------------|
| ALARMS 001       | WARNINGS 001 |
|                  |              |

A figyelmeztető üzenetek áttekintése módból való kilépéshez nyomja meg a CANCEL gombot.

MEGJEGYZÉS: Ha a 2. hozzáférési szinten (karbantartás) állít be paramétereket, és a rendszerben riasztás vagy hibaesemény történik, a panel automatikusan megjeleníti az üzeneteket tartalmazó listát. Az események áttekintése után a CANCEL gomb egyszeri megnyomásával visszatérhet a programozási üzemmódba.

#### 2.6. A belső hangjelző elhallgattatása

A SIMPO címezhető tűzjelző központ belső csengője jelez a rendszerben aktivált riasztás vagy hiba esetén. A zúgó elhallgattatása minden hozzáférési szintről elérhető kódbevitel nélkül.

gombot.

A belső hangjelző elnémításához nyomja meg a

#### 2.7. A Sounders elhallgattatása

A hangjelzők elhallgattatása a 2. hozzáférési szintről (Karbantartás) érhető el. A hangjelzők elhallgattatásához adja be a következő beviteli sorrendet:

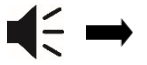

Karbantartási kód\*

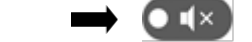

A gombtól jobbra lévő LED-es "Csend hangjelző" .

A panel normál üzemmódban történő visszaállításához nyomja meg a 'Reset' gombot.

#### 2.8. Evakuálás aktiválása

Az evakuálási riasztás minden hozzáférési szintről aktiválható a következőkre vonatkozóan:

- 1. szint: Csak azokra az esetekre, amikor a tűzjelzés egy zónában lévő érzékelőtől érkezik. Az evakuálási riasztás hangjelzőinek elindításához a felhasználónak meg kell nyomnia a gombot.
- 2. szint: Abban az esetben, ha egy zónában nincs tűzjelzés egy érzékelőtől. Az evakuálási riasztás hangjelzőinek elindításához a felhasználónak sorban be kell írnia:

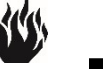

Karbantartási kód\*

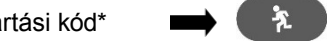

#### 2.9. A panel visszaállítása

A panel aktuális állapotának visszaállítása a kód beírása után a 2. hozzáférési szintről érhető el. A visszaállítási funkció a panel inicializálására és a normál üzemmódba való visszatérésre szolgál riasztás vagy hiba helyreállítása után.

A panel alaphelyzetbe állításához adja be egymás után:

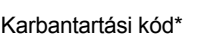

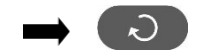

A visszaállítás után törlődik az összes korábban bevezetett teszt a zónákban és a letiltásokban. A bevezetett késleltetések nem törlődnek. A panel visszatér a normál üzemmódba.

\* Megjegyzés: A karbantartási kód alapértelmezett kombinációja a 2222! Az Ön paneljének karbantartási kódja ettől eltérő lehet!

# 3. KARBANTARTÁSI MENÜK

A karbantartási menük a karbantartási hozzáférési kód (alapértelmezett 2222) megadása után érhetők el.

| Karbantartási menük                                    | Leírás                                                                                                    |  |  |  |  |  |  |  |  |
|--------------------------------------------------------|----------------------------------------------------------------------------------------------------|--|--|--|--|--|--|--|--|
| Hangjelző elhallgattatása                              | Belső hangjelző kikapcsolása.                                                                                                    |  |  |  |  |  |  |  |  |
| Csend Sounders                                         | A Sounders deaktiválása.<br>Aktív tűzjelzés és kikapcsolt/lehalkított hangjelzők esetén a gomb melletti LED világít.                                                                          |  |  |  |  |  |  |  |  |
| Reset                                                  | A panel visszaállítása a fő- és tartalék tápegységek kikapcsolása nélkül.                                                                                                    |  |  |  |  |  |  |  |  |
| Evakuálás                                              | z evakuálási riasztási jelzés aktiválása; a hangjelzők azonnal aktiválódnak, felülírva<br>nden bevezetett késleltetést.<br>talános teszt az összes LED és a belső hangielző működőképességére |  |  |  |  |  |  |  |  |
| Teszt                                                  | Általános teszt az összes LED és a belső hangjelző működőképességére.                                                                                                    |  |  |  |  |  |  |  |  |
| Előzmények megtekintése LOG                            | Az összes esemény LOG fájljának megtekintése; az összes vagy egyes események nyomtatása.                                                                                                    |  |  |  |  |  |  |  |  |
| Zónák                                                  | A zóna állapotának felülvizsgálata; a zóna működőképességének, letiltásának vizsgálata.                                                                                                    |  |  |  |  |  |  |  |  |
| Eszközök beállítása                                    | Az eszköz állapotának áttekintése; letiltás.                                                                                                    |  |  |  |  |  |  |  |  |
| Panel kimenetek                                        | A beépített panel kimenetek letiltása: RELÉ KIMENETEK: HANGJELZŐK, KILÉPŐ, TŰZ,<br>HIBA, RELÉ KIMENETEK.                                                                                      |  |  |  |  |  |  |  |  |
| Általános beállítások:                                 | A panel általános beállításai.                                                                                                    |  |  |  |  |  |  |  |  |
| Időpont/ Nap                                           | Az aktuális idő és dátum beállítása.                                                                                                    |  |  |  |  |  |  |  |  |
| <ul> <li>Nappali/éjszakai<br/>riasztási mód</li> </ul> | A beállított nappali/éjszakai riasztási mód felülvizsgálata.                                                                                                    |  |  |  |  |  |  |  |  |
| Panel beállítások                                      | A menü nyelvének megváltoztatása, a háttérvilágítás fényerejének beállítása; letiltások bevitele.                                                                                             |  |  |  |  |  |  |  |  |
| Késleltetés T1                                         | A késleltetés beállítása T1.                                                                                                    |  |  |  |  |  |  |  |  |
| Sounders mód                                           | A SOUNDER kimenetek beállított működésének felülvizsgálata.                                                                                                    |  |  |  |  |  |  |  |  |
| A vállalat logója                                      | Adja meg a cég adatait a főképernyőhöz                                                                                                    |  |  |  |  |  |  |  |  |
| Konfiguráció mentése                                   | A beállított rendszerkonfiguráció mentése.                                                                                                    |  |  |  |  |  |  |  |  |
| A szoftver felülvizsgálata                             | Az aktuális szoftverrevízió felülvizsgálata.                                                                                                    |  |  |  |  |  |  |  |  |
| Aktív szigetelők                                       | A rendszerben lévő aktivált szigetelők felülvizsgálata.                                                                                                    |  |  |  |  |  |  |  |  |
| Hozzáférési szint 1                                    | Vissza az 1. hozzáférési szintre.                                                                                                    |  |  |  |  |  |  |  |  |

# 3.1. Előzmények megtekintése Napló menü

Ez a menü lehetővé teszi a technikus számára a panel memória rögzített rendszeresemények áttekintését és kinyomtatását. A panelmemória naplófájl kapacitása 10000 esemény.

A menübe való belépés után a képernyő megjelenik:

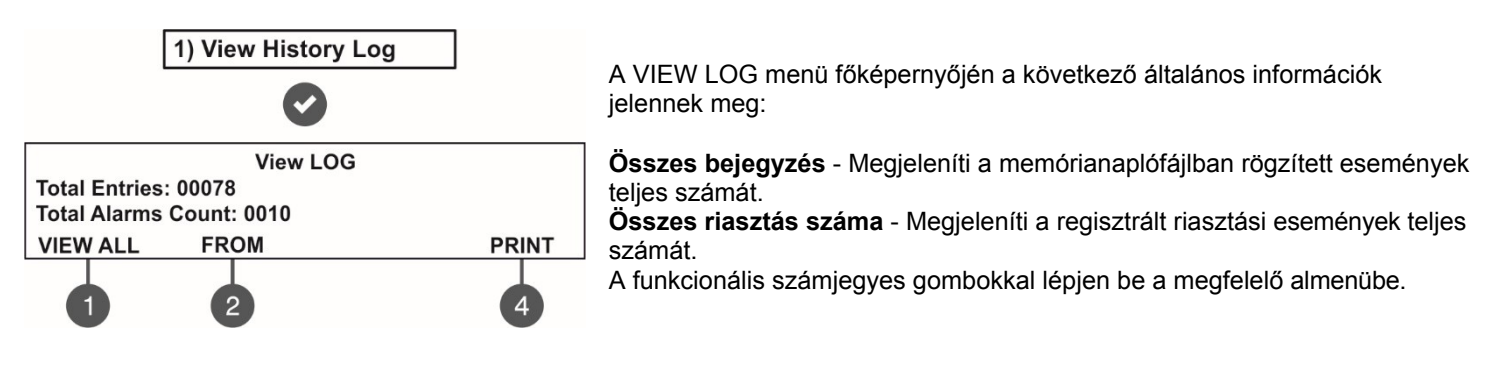

#### 3.1.1 A teljes eseménylista áttekintése

A VIEW LOG menü főképernyőjén nyomja meg a **(1) VIEW ALL** gombot. Az utolsó (legújabb) esemény jelenik meg a képernyőn. A felfelé és lefelé mutató nyilakkal ellátott gombok segítségével egyenként megtekintheti az összes rögzített eseményt, mivel mindenki megjelenik a bekövetkezés dátumával és időpontjával.

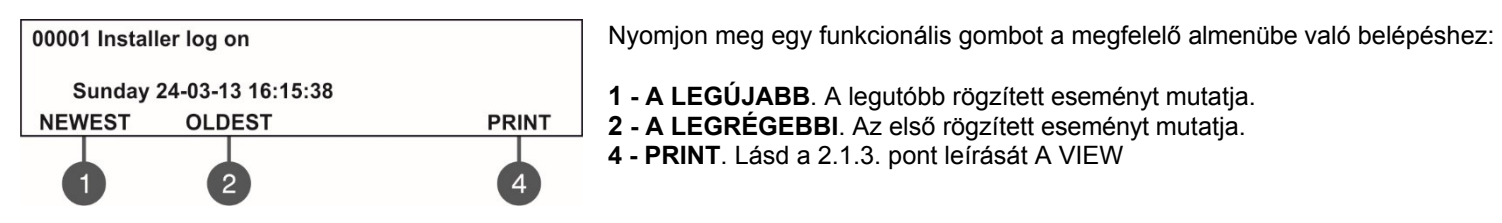

LOG menü főképernyőjére való kilépés a CANCEL gombbal történik.

#### 3.1.2 Az események listájának áttekintése dátum szerint

A VIEW LOG menü főképernyőjén nyomja meg a (2) FROM gombot. A "FROM" almenüben a technikus kiválaszthatja az események dátum szerinti listáját. Állítsa be egymás után a napot, a hónapot és az év utolsó két számjegyét. A szerkesztett számjegy villog.

A mezők között a bal és a jobb oldali nyilakkal görgethet.

| View LOG                               |  |
|----------------------------------------|--|
| Set using arrows, confirm with 'ENTER' |  |
| From date: 24-03-13                    |  |
|                                        |  |

- A "Dátumtól" mezőben adja meg az új dátumot a gombok segítségével: - UP nyíl a szám növeléséhez
  - LEfelé nyíl a szám csökkentéséhez
  - Balra/jobbra nyilak a szerkesztési mező megváltoztatásához

Ezután nyomja meg az ENTER gombot - a képernyőn megjelenik az első esemény a megadott dátumhoz és időponthoz. A VIEW LOG menü főképernyőjére való kilépés a CANCEL gombbal történik.

#### 3.1.3 Nyomtatási események

Figyelem! A rendszeresemények kinyomtatásához hőnyomtatót kell csatlakoztatni a főpanelen lévő 'PRINTER' terminálhoz. Ellenőrizze a nyomtató csatlakoztatását, mielőtt belépne ebbe a menübe! Csak a gyártó által ajánlott hőnyomtató modelleket használjon!

A VIEW LOG menü főképernyőjén nyomja meg a **(4) PRINT** gombot. A képernyőn két mező jelenik meg a kivonat időintervallumának beállításához. Két további almenü is elérhető a nyomtató beállításaihoz.

| Р                       | rint LOG          |
|-------------------------|-------------------|
| Set using arrows, confi | rm with 'ENTER'   |
| From date: 00-00-00     | To date: 00-00-00 |
| PRINT SETTINGS          | PRINT ALL         |
| 1                       | 4                 |

**A "Dátumtól**" és **"Dátumig"** mezőkben adja meg nyomtatás időintervallumát. A kiválasztáshoz használhatja a funkcionális számjegyes gombokat is:

1 - NYOMTATÁSI BEÁLLÍTÁSOK. Nyomja meg a gombot a nyomtatóbeállítások almenüjébe való belépéshez. 4 - PRINT ALL. Nyomja meg a rendszer LOG fájljában lévő összes rögzített esemény közvetlen kinyomtatásához.

Nyomja meg az ENTER gombot a nyomtatás megkezdéséhez. A rendszer megerősítést kér a nyomtatás megkezdése előtt.

#### 3.1.4 Nyomtató beállítások

A PRINT LOG menü főképernyőjén nyomja meg az (1) PRINT SETTINGS (Nyomtatási beállítások) gombot. A képernyőn megjelennek a rendelkezésre álló nyomtatóbeállítások.

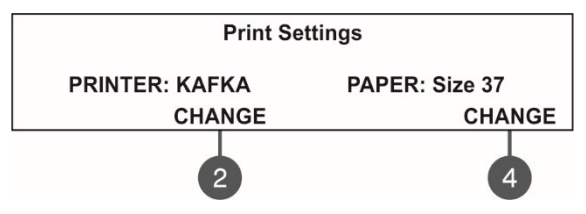

Az adott almenü beállításainak módosításához használja a megfelelő funkcionális gombokat.

**2** - Nyomja meg a gombot a használt nyomtatótípus megváltoztatásához vagy a FAT/FBF panellel való működés kiválasztásához (lásd a 2.8. pontot):

Nyomtató: Kafka Nyomtató: EP1000 FAT/FBF

4 - Nyomja meg a gombot a használt papír méretének megváltoztatásához. A lehetséges méretformátumok a

következők: 37/ 57/ 80 mm. Minden módosítást erősítsen meg az ENTER gomb megnyomásával. A VIEW LOG menü főképernyőjére való kilépés a CANCEL gombbal történik.

# 3.2. Zónák menü

Ez a menü lehetővé teszi a technikus számára az egyes zónák állapotának áttekintését és módosítását. A "ZÓNÁK" menüben a technikus tesztelheti és engedélyezheti/tilthatja a zónákat. Legfeljebb 48 zónaszám áll rendelkezésre a beállításokhoz. Az aktuálisan szerkesztett zónaszám villog.

A képernyőn megjelenik minden zóna aktuális állapota és neve (ha be van adva). A kiválasztott zóna száma villog.

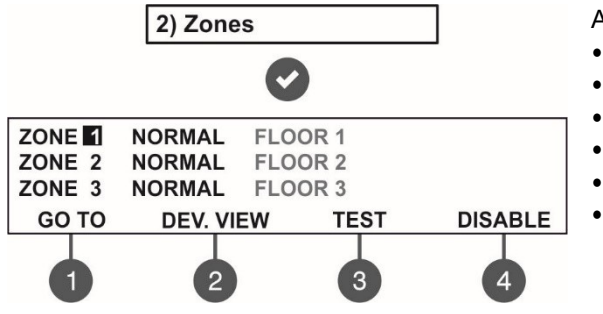

A zóna állapotának leírása:

- NORMÁL A zóna normál működési állapotban van.
- DISABLED A zóna le van tiltva.
- TEST A zóna teszt üzemmódban van.
- **TŰZ -** A zónában lévő egyik készülék kigyulladt.
- PRE ALARM A zóna előzetes riasztási üzemmódban van.
- FAULT Hiba a zónában elveszett eszköz, megszakadt áramkör stb.

#### 3.2.1 Általános almenük

A ZÓNÁK menü főképernyőjén a funkcionális számjegyes gombok segítségével közvetlenül a következőkre léphet be: (1) GO TO és (2) DEV. VIEW almenükhöz.

• Almenü (1) GO TO. Adja meg a kívánt . A gomb megnyomása után a képernyő megjelenik:

| Enter Zone                             |
|----------------------------------------|
| Set using arrows, confirm with 'ENTER' |
| ZONE:                                  |

A felfelé és lefelé mutató nyilakkal válassza ki a zónaszámot. Erősítse meg az 'ENTER' gombbal. A rendszer automatikusan visszatér a ZÓNA menü fő képernyőjére, mivel a zóna száma villog.

 Almenü (2) DEV. VIEW. Az almenü az adott zónában lévő készülékek teljes számával kapcsolatos információkat jeleníti meg. A ZONÁK menü főképernyőjén válassza ki a zónaszámot, és nyomja meg a gombot (2). Megjelenik egy részletes lista is az adott eszközök címével és nevével. A képernyő a kiválasztott zónában lévő eszközök teljes számáról szóló információkat jeleníti meg, függetlenül azok aktuális állapotától.

Példa:

| ZONE: 1, TOTAL DEVICES: 10 |    |      |        |  |  |  |  |  |  |  |  |
|----------------------------|----|------|--------|--|--|--|--|--|--|--|--|
| D:1                        | L1 | S130 | NORMAL |  |  |  |  |  |  |  |  |
| D:2                        | L1 | S130 | NORMAL |  |  |  |  |  |  |  |  |
| D:3                        | L1 | T110 | FAULT  |  |  |  |  |  |  |  |  |

A nyílgombok segítségével megtekintheti a zónához tartozó összes eszköz listáját.

#### 3.2.2 Zónák tesztelése

A ZONÁK menü főképernyőjén válassza ki a zónaszámot a felfelé és lefelé mutató nyílgombok segítségével, majd nyomja meg a (3) TESZT gombot.

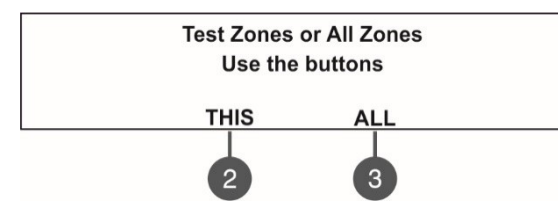

A rendszer megerősítést kér, hogy a tesztet csak kiválasztott zónaszámra (gomb (2) EZ) vagy a rendszer összes zónájára (gomb (3) MINDEN) kívánja lefuttatni. A zóna(k) állapota TESZT üzemmódra változik. 'Teszt' LED állandóan világít.

A teszt üzemmód során a technikus aktiválja a zóna érzékelőit (hő- vagy füsthatást alkalmaz a tűzérzékelőkre és/vagy aktiválja a hívójelzőket), hogy ellenőrizze azok megfelelő működését. A központ rövid hangjelzésekkel nyugtázza a tűzjelző üzenetek fogadását, és a vizsgált zóna száma villog. Megjegyzés: A tesztelés során a 17-48-as zónáknál csak a "Test" LED villog!

A zónateszt leállításához nyomja meg a (3) "STOP TEST" funkcionális gombot, majd válassza a (2) THIS gombot az aktuálisan kiválasztott zóna tesztjének leállításához, vagy a (3) ALL gombot az összes futó zónateszt leállításához. A zóna(k) visszatérnek a normál üzemmódba.

A zónák tesztelésének befejezése után állítsa vissza a panelt.

# 3.2.3 Zónák letiltása

A ZONÁK menü főképernyőjén válassza ki a zónaszámot a felfelé és lefelé mutató nyílgombok segítségével, majd nyomja meg a (4) KIKAPCSOLÁS gombot. A zóna állapota DISABLED-re változik - a panel nem követi tovább a zónához csatlakoztatott eszközök állapotát, és nem riasztja a riasztásokat és hibákat ezekből. A "Disable" (letiltva) LED állandóan világít. A zóna engedélyezéséhez nyomja meg a (4) ENABLE gombot:

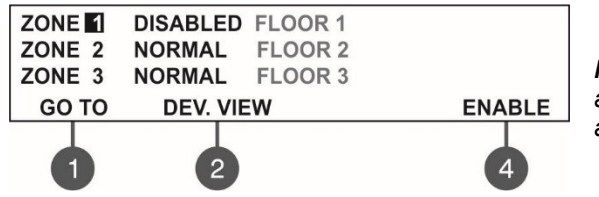

**Megjegyzés:** Ha a zóna engedélyezésének pillanatában a zónához aktivált eszközök vannak csatlakoztatva (tűzjelzés vagy hibaállapot), a panel azonnal riasztani fog!

# 3.3. Eszközök beállítási menük

Ez a menü lehetővé teszi a technikus számára, hogy áttekintse az egyes eszközök állapotát. Hurokonként legfeljebb 250 eszköz áll rendelkezésre a beállításokhoz (a SIMPO panel második hurokjának használata esetén legfeljebb 500). Az 'ESZKÖZÖK BEÁLLÍTÁSA' menüben technikus letilthatja a csatlakoztatott érzékelőket, modulokat és hangjelzőket.

Példa a képernyő megjelenítésére a menübe lépés után:

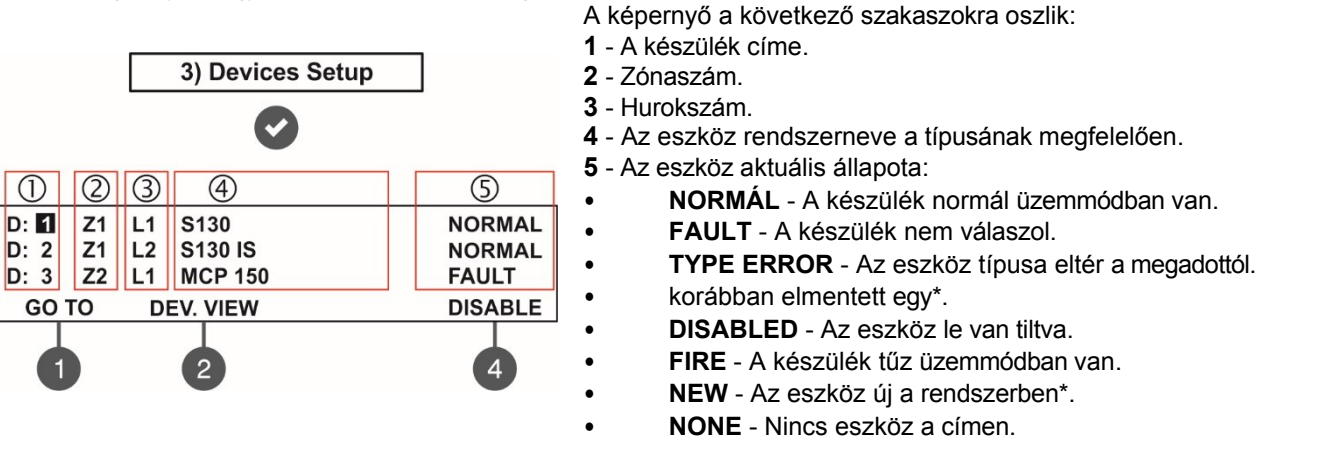

\* A műveleteket csak a telepítő menüiből lehet végrehajtani!

aktuálisan szerkesztett eszköz címszáma villog. További almenük a funkcionális számjegygombok segítségével érhetők el.

# 3.3.1 Általános beállítások almenüi

A DEVICES SETUP menü főképernyőjén a funkcionális gombok segítségével az almenükhöz: (1) GO TO és (2) DEV. VIEW.

Az (1) GO TO almenü lehetővé teszi a gyors hozzáférést az adott hurokszámban lévő eszközcímhez. Az aktuálisan szerkeszthető érték villog. A felfelé és lefelé mutató nyilakkal válassza ki a készülék címét. A balra és jobbra nyilakkal váltson a szerkeszthető mezők között. Erősítse meg az 'ENTER' billentyűvel.

**Almenü (2) DEV. VIEW** lehetővé teszi a felhasználó számára, hogy ellenőrizze a Loop 1 vagy Loop 2 hurokhoz csatlakoztatott eszközök teljes számát - azt a hurokszámot, amelyhez a kiválasztott eszköz éppen csatlakozik. A DEVICES SETUP menü főképernyőjére az ENTER vagy a CANCEL gomb megnyomásával lehet kilépni.

#### 3.3.2 Eszközök letiltása

Minden hurokberendezés letiltható, mivel a panel nem követi a letiltott berendezés működését, és nem reagál az onnan érkező tűz- vagy hibaüzenetekre. Az előlapon a 'Disable' (letiltás) LED világít.

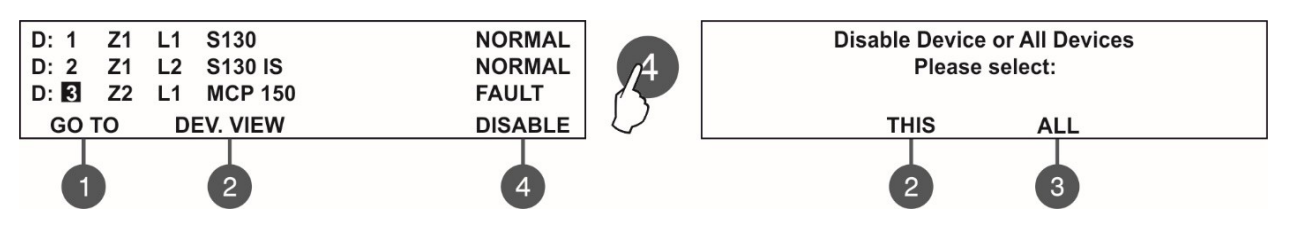

A panel megkérdezi, hogy csak a kiválasztott eszközt (gomb (2) EZ) vagy az összes jelenlévő eszközt (gomb (3) MINDEN) kívánja-e letiltani a megfelelő hurokszámon. A kilépés automatikusan a főképernyőre történik, mivel a letiltott készülékek DISABLED státusszal jelennek meg.

Például, ha a kiválasztott eszköz az 1. hurokhoz van csatlakoztatva, a (3) ALL gomb megnyomásakor a rendszer konfigurációjában az 1. hurokhoz csatlakoztatott összes jelenlegi eszköz letiltásra kerül. Ahhoz, hogy a rendszer konfigurációjában a 2. hurokhoz csatlakoztatott összes jelenlegi eszköz letiltásra kerüljön, a telepítőnek ki kell választania egy eszközt a 2. hurokban, és meg kell nyomnia a (3) ALL gombot. Az 1. és a 2. hurok közötti gyors váltás az (1) GO TO gombbal végezhető el.

Az eszköz újbóli engedélyezéséhez válassza ki a címét, és nyomja meg az aktív gombot (4) ENABLE.

**Megjegyzés:** Ha a készülék a bekapcsolás pillanatában tűzjelző üzemmódban van (a tűzjelzés korábban keletkezett, amikor a készülék még le volt tiltva), akkor a központ azonnal riaszt a tűzjelző helyzetre!

# 3.4. Panel kimenetek menük

Ez a menü lehetővé teszi a technikus számára a vezérlőpanel egyes kimeneteinek letiltását/engedélyezését és az időkésleltetés beállítását:

- Hangjelző kimenetek (SND 1, SND 2)
- Oltó kimenet (EXT)
- Tűz kimenet (FIRE)
- Hiba kimenet (FAULT)

A kimeneti paraméterek eléréséhez lépjen be a menübe - 5. PANEL KIMENETEK. Az almenük két képernyőn vannak kiosztva.

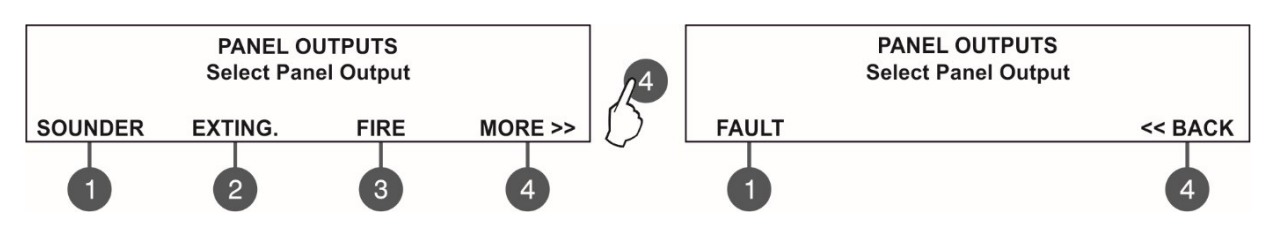

#### 3.4.1 Sounders kimenetek

Ebben az almenüben a technikus letilthatja/engedélyezheti a hangjelzők aktiválását és az . A SOUNDER almenübe való belépéshez lépjen be az 5. menübe. PANEL KIMENETEK - HANGJELZŐ (1).

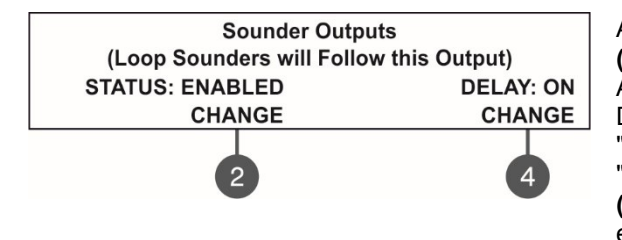

A funkcionális gombok a következő művelettel rendelkeznek: (2) - Nyomja meg a hangjelző kimenetek állapotának megváltoztatásához. A gomb minden megnyomásával felváltva változik az ENABLED -DISABLED állapot. Ha a hangjelző kimenetek le vannak tiltva, a LED-ek "Sounder Output Fault/ Disable" (Hangjelző kimenet hiba/ letiltás) és "Disable" (letiltva) állandóan világítanak. (4) - Nyomia meg az időkésleltetési művelet beállításához. A gomb minden

(4) - Nyomja meg az időkésleltetési művelet beállításához. A gomb minden egyes megnyomásával változik a 'Delay' (késleltetés) beállítás:

- ON A hangjelző kimenetek késleltetése aktív lesz, ha a NAP üzemmód be van állítva.
- OFF Nincs késleltetés a hangjelző kimenetek aktiválásakor. A hangjelző kimenetek azonnal aktiválódnak.
- Ütemezés A hangjelző kimenetek késleltetése az ütemezés szerint lesz

aktív. Minden beállított paramétert az ENTER gombbal kell megerősíteni.

# 3.4.2 Oltó kimenet

Ebben az almenüben a technikus letilthatja/engedélyezheti az oltási kimenet aktiválását. Az EXTINGUISH almenübe való belépéshez lépjen be az - 5. menübe. PANEL KIMENETEK - KILÉPÉS. (2).

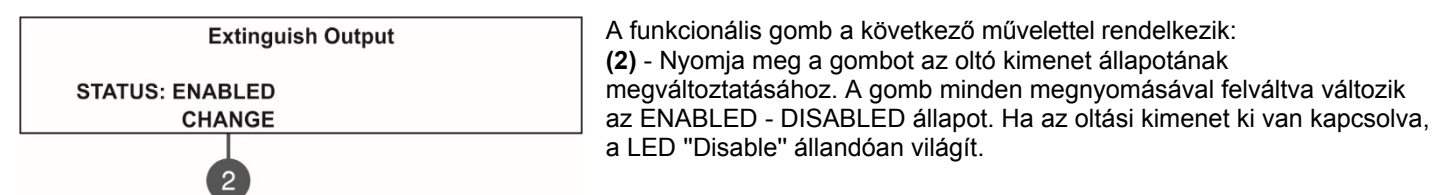

Minden beállított paramétert az ENTER gombbal kell megerősíteni.

# 3.4.3 Tűz kimenet

Ebben az almenüben a technikus letilthatja/engedélyezheti a tűzjelző kimenet aktiválását és az . A FIRE almenübe való belépéshez lépjen be az - 5. menübe. PANEL KIMENETEK - TŰZ (3).

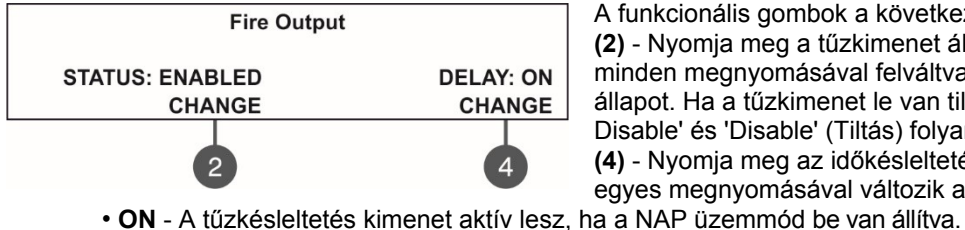

A funkcionális gombok a következő művelettel rendelkeznek: (2) - Nyomja meg a tűzkimenet állapotának megváltoztatásához. A gomb minden megnyomásával felváltva változik az ENABLED - DISABLED állapot. Ha a tűzkimenet le van tiltva, a LED-ek 'Fire Output Fault/ Disable' és 'Disable' (Tiltás) folyamatosan világítanak. (4) - Nyomja meg az időkésleltetési művelet beállításához. A gomb minden egyes megnyomásával változik a 'Delay' (késleltetés) beállítás: a a NAP üzemmód be van állítva

- OFF Nincs késleltetés a tűzkimenet aktiválásakor. A tűzkimenet azonnal aktiválódik.
- Ütemezés A tűzkésleltetés kimenete az ütemezés szerint lesz aktív.

Minden beállított paramétert az ENTER gombbal kell megerősíteni.

#### 3.4.4 Hiba kimenet

Ebben az almenüben a technikus letilthatja/engedélyezheti a hibakimenet aktiválását. A HIBA almenübe való belépéshez lépjen be a menübe - 5. PANEL KIMENETEK - TOVÁBB> (4) - HIBA (1).

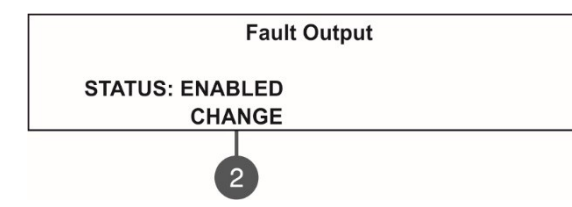

A funkcionális gomb a következő művelettel rendelkezik: (2) - Nyomja meg a hibakimenet állapotának megváltoztatásához. A gomb minden felváltva változik az ENABLED - DISABLED állapot. Ha a hibakimenet le van tiltva, a LED 'Disable' (letiltva) állandóan világít.

ell megerősíteni.

# 3.5. Általános beállítások menü

Ez a menü lehetővé teszi a technikus számára, hogy elvégezzen néhány általános beállítást a tűzjelző panelhez. A karbantartási menübe való belépés után megjelenik egy lista az almenükkel - 6. ÁLTALÁNOS BEÁLLÍTÁS. Az aktuálisan kiválasztott almenü villog. Az almenübe való belépéshez nyomja meg az 'ENTER' gombot.

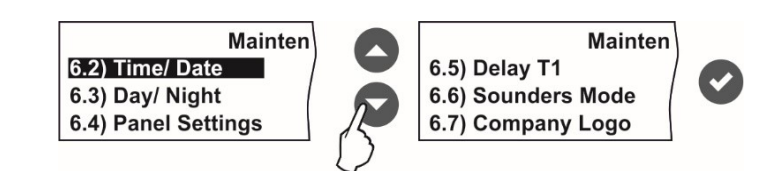

# 3.5.1 A dátum és az idő beállítása

Ebben az almenüben a technikus beállíthatja a panel aktuális időpontját és dátumát. Az IDŐ/ DÁTUM almenü eléréséhez lépjen be a menübe - 6. ÁLTALÁNOS BEÁLLÍTÁSOK - 6.2) IDŐ/ DÁTUM. A képernyő megjelenik:

Növekvő

Csökkenő

|       | Time/ Date                             |  |
|-------|----------------------------------------|--|
|       | Set using arrows, confirm with 'Enter' |  |
| DATE: | 24-03-20                               |  |
| TIME: | 09:22:40                               |  |

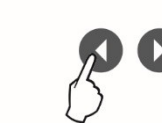

Váltás a szerkeszthető mezők között szerkeszthető mező villog. A felfelé és lefelé mutató nyilakkal állítsa be a dátumot és az időt. A balra és jobbra váltson a szerkeszthető mezők között.

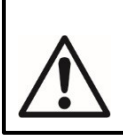

FONTOS MEGJEGYZÉSEK! A SIMPO panel beépített akkumulátorral van felszerelve a beállított idő és dátum mentésére, ha a fő- vagy tartalék áramellátás megszűnik. Helyezzen egy jumper-t a JP7 csatlakozókra a vezérlőpanel NYÁK-ján, hogy engedélyezze a beépített akkumulátort és a beállított idő és dátum mentését.

#### 3.5.2 Nappali/éjszakai riasztási módok beállítása

Ebben az almenüben a technikusnak jogában áll felülvizsgálni a beállított nappali/éjszakai ütemtervet, és megváltoztatni a hét azon napját, amikor az ütemtervet alkalmazzák.

A NÁP/ÉJSZAK almenü eléréséhez lépjen be a menübe - 6. ÁLTALÁNOS BEÁLLÍTÁSOK - 6.3) NAPPAL/ÉJ. A képernyő megjelenik:

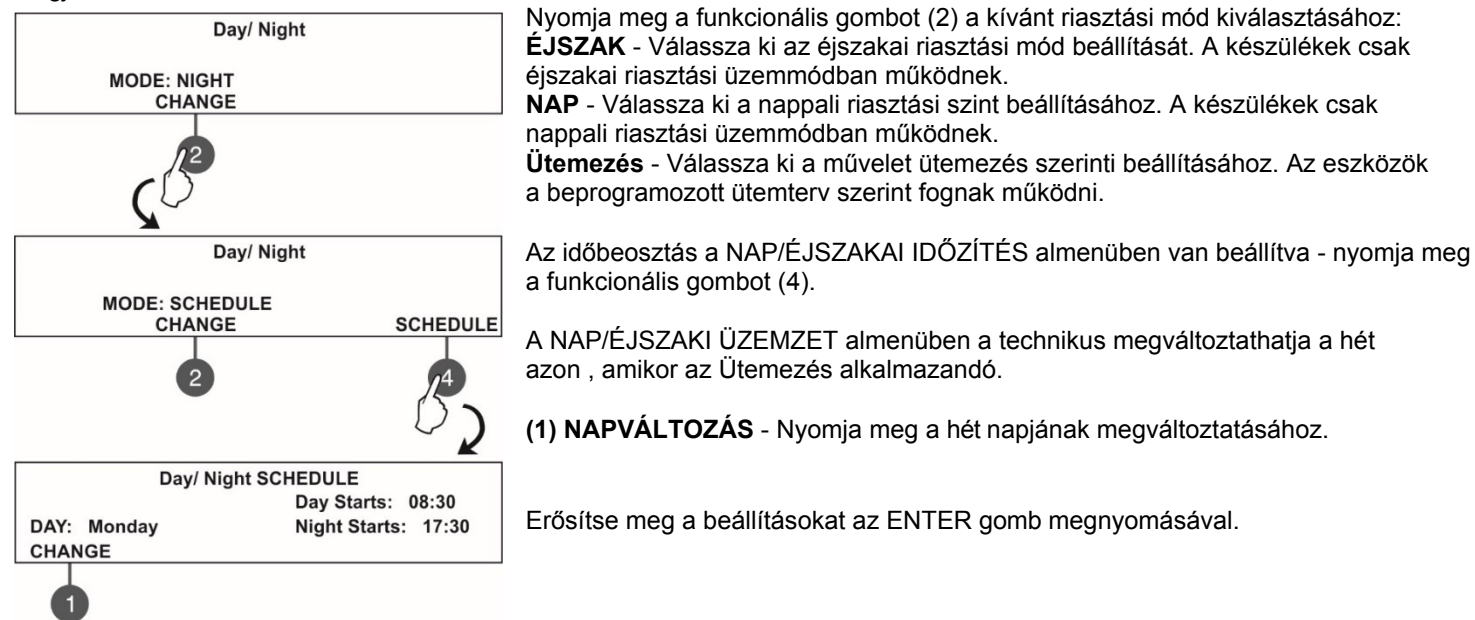

# 3.5.3 Panel Általános beállítások

Ebben az almenüben a technikus elvégezhet néhány, a panel teljesítményére vonatkozó beállítást. A PANEL BEÁLLÍTÁSOK almenü eléréséhez lépjen be a menübe - 6. ÁLTALÁNOS BEÁLLÍTÁSOK - 6.4) PANELBEÁLLÍTÁSOK. A képernyő megjelenik:

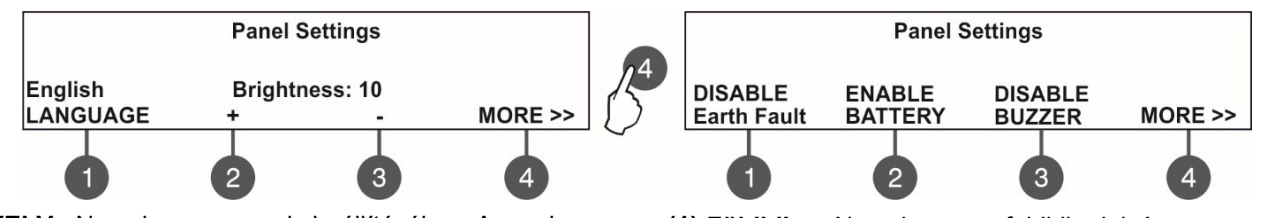

(1) NYELV - Nyomja meg a nyelv beállításához. A gomb minden egyes megnyomásakor megváltozik a menük aktuálisan használt nyelve.

(2)+ Fényerő - Nyomja meg képernyő háttérvilágítás fényerejének növeléséhez. A maximális érték 20.
(3) - Fényerő - Nyomja meg a képernyő háttérvilágítás fényerejének csökkentéséhez. A minimális érték 0.
(4) MORE >> - Nyomja meg a földzárlat, az akkumulátor és csengő jelzésére szolgáló opciókhoz való váltáshoz.

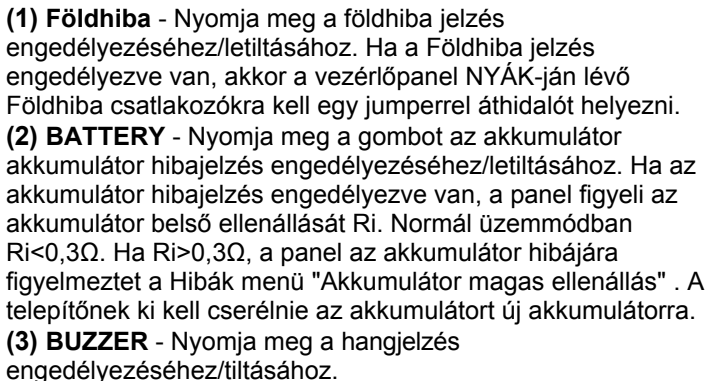

(4) **MORE>>** - Nyomja meg a gombot a panel NYÁK-ján található In PC, In FP és In AmC bemenetek hibajelzési lehetőségeinek átkapcsolásához.

(1) In PC - Nyomja meg az In PC bemenet hibajelzésének engedélyezéséhez/letiltásához.
(2) In FP - Nyomja meg az In FP bemenet hibajelzésének engedélyezéséhez/letiltásához.
(3) In AmC - Nyomja meg az In AmC bemenet hibajelzésének engedélyezéséhez/letiltásához.
(4) BACK>> - Nyomja meg a gombot a menü fő való visszatéréshez.

# 3.5.4 Késleltetés T1

Ebben az almenüben a technikus beállítja a T1 késleltetési időt. A T1 a biztonsági személyzet reakciójához szükséges késleltetési idő a védett helyszínen. A T1 késleltetési időt biztosít a személyzet számára, hogy a tűzriadóban lévő zónához menjen és ellenőrizze a helyzetet. A T1 és T2 időkésleltetések működését az alábbi algoritmus írja le. A DELAY T1 almenü eléréséhez lépjen be a menübe - 6. ÁLTALÁNOS BEÁLLÍTÁS - 6.5) KÉSLELTETÉS T1. A képernyő

|                               | Delay T1                 |
|-------------------------------|--------------------------|
| Set using arrow<br>DELAY: 030 | vs, confirm with 'ENTER' |

A felfelé és lefelé mutató nyilakkal állítsa be a T1 késleltetést. Az időintervallum a 0 - 60 másodperc tartományban van. Erősítse meg a beállításokat az 'ENTER' gombbal.

#### 3.5.5 Sounders mód

Ebben az almenüben a technikus áttekintheti a beállított hangjelzők működési módját. A SOUNDERS MODE almenübe való belépéshez adja meg a telepítő menüpontot - 6. ÁLTALÁNOS BEÁLLÍTÁSOK - 6.6) HANGJELZŐ ÜZEMMÓD. A képernyőn megjelenik:

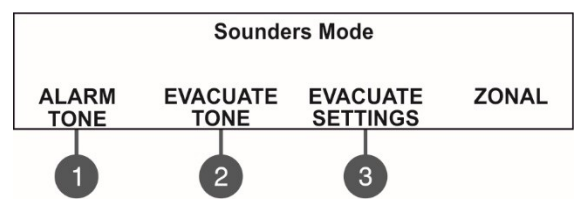

Használja a funkcionális gombokat:

(1) ALARM TONE - A riasztás típusú hang beállításának felülvizsgálata - a kiválasztott hang referencia paraméterei a képernyő utolsó sorában szerepelnek.

(2) EVAKUÁLÁSI HANG - A beállított evakuálási típusú hang felülvizsgálata - a kiválasztott hang referenciaparaméterei a képernyő utolsó sorában szerepelnek.

(3) EVAKUÁLÁSI BEÁLLÍTÁSOK - Nyomja meg a hangjelzők működéséhez szükséges evakuálási beállítások áttekintéséhez.

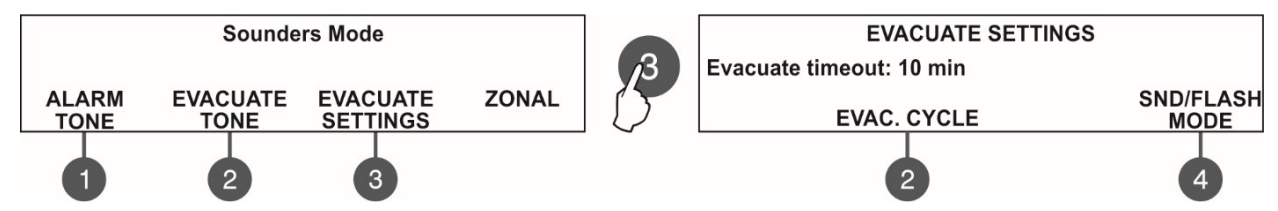

Nyomja meg a **(3) EVACUATE SETTINGS** gombot, hogy belépjen az időkésleltetés felülvizsgálatára szolgáló menübe - *EVACUATE TIMEOUT*. Az idő csak a telepítői menüből (3. hozzáférési szint) módosítható. Ha egy időkorlátos idő van beállítva, tűz esetén csak a riasztási állapotú zóna(k) hangjelzője aktiválódik.

Az (2) EVAC.CYCLE gomb segítségével megtekintheti a hangjelzők hangjelzési ciklusát evakuálási üzemmódban.

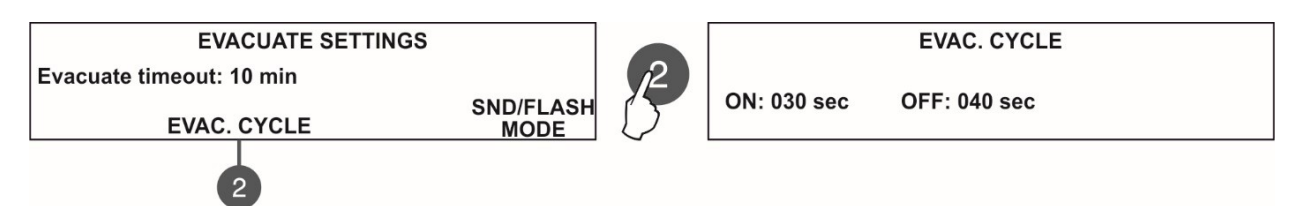

A hangjelzők működésének időintervallumára két különleges időpont van meghatározva az alábbiak szerint:

- ON - Evakuálási üzemmódban a hangjelzők a (4) MODE gomb fent leírt beállítása szerint működnek - például ha az

SND/FLASH opció be van állítva, a hangjelzők egyszerre fognak szólni és villogni (a rendelkezésre álló modellek esetében).
 OFF - Az evakuálási üzemmódban a hangjelzők csak FLASH üzemmódban működnek (a rendelkezésre álló modellek esetében).

A beállított evakuálási időkésleltetés lejárta után az egész telephely hangjelzői is aktiválódnak, az ebben a menüben **a (4) MODE** gomb beállításainak megfelelően (csak a 3. hozzáférési szinten állítható be): - SND/FLASH - A címezhető hangjelzők hanggal és LED-jelzéssel aktiválódnak. A panel NYÁK-on lévő hangjelző kimenetek is aktiválódnak.

- SND - A címezhető hangjelzők csak hangjelzéssel aktiválódnak. A panel NYÁK-on lévő hangjelző kimenetek is aktiválódnak.

- FLASH - A címezhető hangjelzők csak LED-jelzéssel aktiválódnak. A panel NYÁK-on lévő hangjelző kimenetek nem aktiválódnak.

A 6.6) A 6.6) HANGSZEREK MÓDJA menü (4) ZONÁL/COMMON pozíciójában a technikus áttekintheti a beállított hangszórók működési módját.

- Közös Minden hangjelző aktiválódik, anélkül, hogy érzékelné, melyik zónához van csatlakoztatva.
- · Zóna Csak a riasztási állapotú zónák hangjelzései aktiválódnak.

# 3.5.6 Céglogó

Adja meg a vállalat nevét és a telephely leírását a B. FÜGGELÉK-ben leírt nyílgombok segítségével. A leírást 2 sorban, egyenként legfeljebb 40 szimbólummal (szóközökkel együtt) lehet megadni. A szimbólumok és betűk beviteléhez használja a felfelé és lefelé mutató nyilakkal ellátott gombokat. A kurzor mozgatása a balra és jobbra nyíl gombokkal történik. A teljes rendszernév és a telephelyre vonatkozó információk beírása után az "ENTER" gomb megnyomásával mentse el. Lásd még a B FÜGGELÉKET.

# 3.6. Szoftver felülvizsgálata

Ebben a menüben a technikus megtekintheti a főpanel és a használt hurokmodulok szoftververzióit, és lehetőség van a fő processzoregység firmware-frissítésére is. A képernyőn megjelenik:

| SOFTWARE VERSION                     |  |  |  |  |  |  |  |  |
|--------------------------------------|--|--|--|--|--|--|--|--|
| Fire Alarm Mainboard Soft. Ver.: X.X |  |  |  |  |  |  |  |  |
| 1 Loop Module Ver.: X.X              |  |  |  |  |  |  |  |  |
| 2 Loop Module Ver.: X.X              |  |  |  |  |  |  |  |  |

# 3.7. Aktív izolátorok menü

Ez egy információs menü az aktív szigetelők (SensoIRIS készülékek beépített szigetelője) áttekintésére. A rendszerben lévő aktív leválasztók a SIMPO hurkok esetében az "L1" és "L2" mezőkben eszközcímként jelennek meg.

|     | ACTIVE ISOLATORS |  |
|-----|------------------|--|
| L1: |                  |  |
| L2: |                  |  |
|     |                  |  |

# 3.8. Hozzáférési szint 1

Kilépés a 2. hozzáférési szintről az 1. hozzáférési szintre.

A menü kiválasztása után az ENTER gombbal a panel automatikusan visszatér az 1. hozzáférési szintre. A 2. hozzáférési szintre (karbantartás) való újbóli belépéshez a technikusnak be kell adnia egy érvényes kódot.

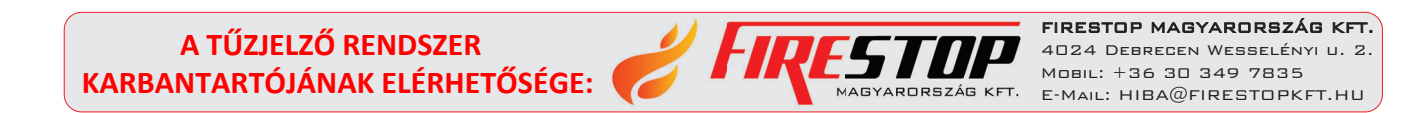

# A. FÜGGELÉK

Asztal: Szöveg és szimbólumok az eszköz- és zónanevek bevezetéséhez.

Az eszköz- vagy zónanév beviteli módban a fel/le nyíl gomb minden egyes megnyomásával megváltozik a beírt betű vagy szimbólum. A következő új pozícióra való áttéréskor a bevitel a táblázat elejéről kezdődik.

|   |   |   | - |    |   |   |   |   |   |   |   |   |   |   |   |   |   |   |   |   |   |  |
|---|---|---|---|----|---|---|---|---|---|---|---|---|---|---|---|---|---|---|---|---|---|--|
| ] | ! | " | # | \$ | % | & | ' | ( | ) | * | + | , | - | - | 1 | 0 | 1 | 2 | 3 | 4 | 5 |  |
| 6 | 7 | 8 | 9 | :  | ; | < | = | > | ? | @ | Α | В | С | D | E | F | G | Н | I | J | K |  |
| L |   | Ν | 0 | Р  | Q | R | S | Т | U | V | W | Х | Y | Ζ | ] |   | ] | ^ | _ | ` | а |  |
| b | С | d | е | f  | g | h | i | j | k | Ι | m | n | 0 | р | q | r | S | t | u | v | w |  |
| х | У | z | A | Б  | В | Г | Д | E | Ж | 3 | И | Й | К | Л | M | н | 0 | П | Р | С | Т |  |
| У | Φ | Х | Ц | Ч  | Ш | Щ | Ъ | Ь | Ы | Э | Ю | Я | а | б | в | Г | д | е | ж | 3 | И |  |
| й | к | Л | м | н  | 0 | П | р | С | т | У | ф | х | Ц | ч | ш | щ | Ъ | Ь | Ы | Э | ю |  |
| я |   |   |   |    |   |   |   |   |   |   |   |   |   |   |   |   |   |   |   |   |   |  |

# **B. FÜGGELÉK**

A karbantartási menük fa szerkezete.

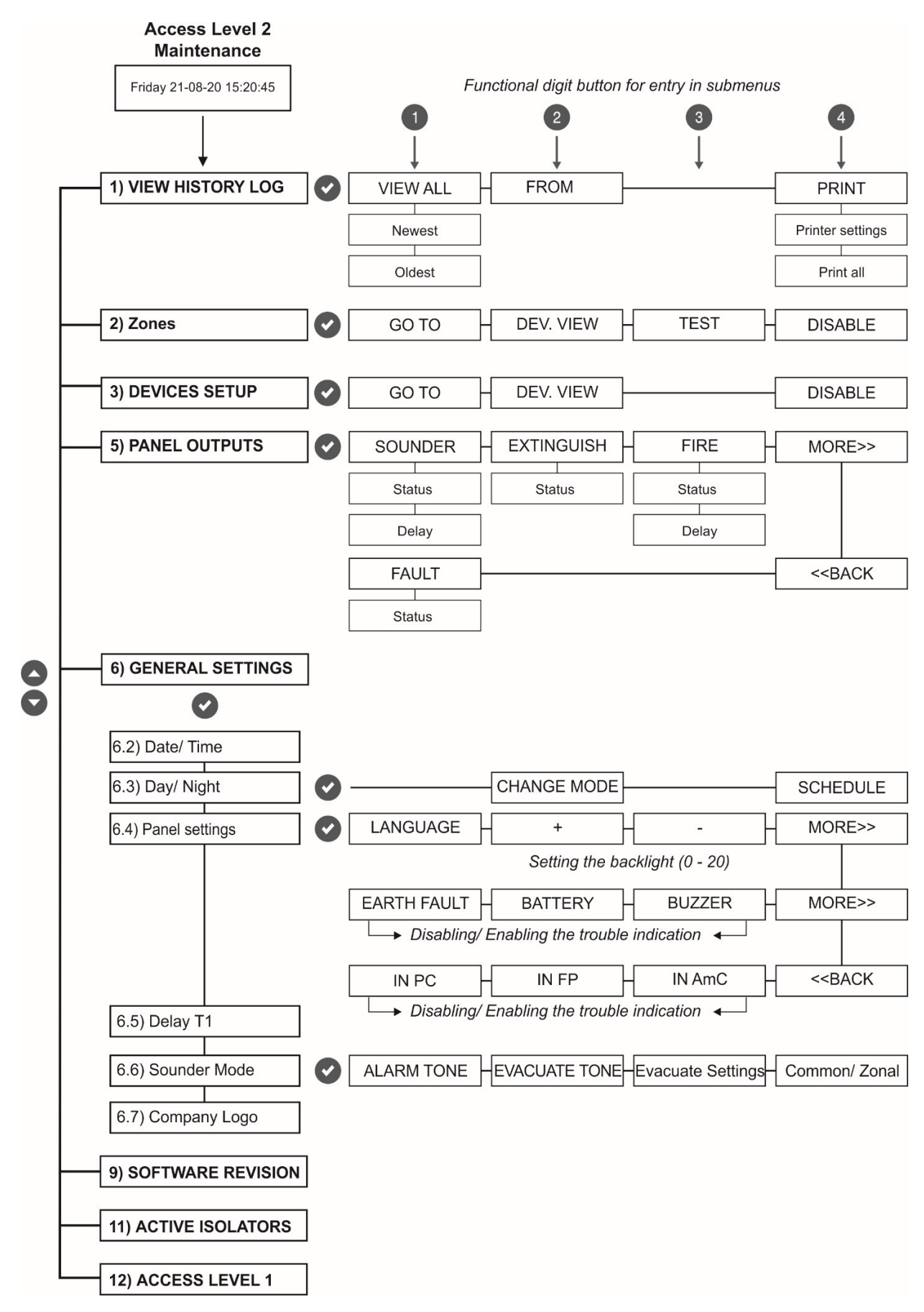

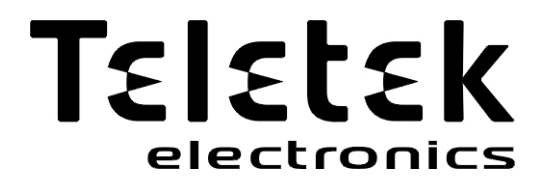

www.teletek-electronics.com

Cím: Srebarna Str. 14A, 1407 Szófia. Tel.: +2 9694 800, Fax: +359 2 962 52 13 e-mailinfo@teletek-electronics.bg

RevA, 09/ 2020